## Instructions for using V e n u s C / E with Shelly Pro 3 EM

Step 1: Shelly Pro 3EM and V e n u s are on the same Wi-Fi, and make sure both devices have a good network signal.

| 15:18                                  | <del>?</del> 100)             | \$ 2024/11/20 15:23 |
|----------------------------------------|-------------------------------|---------------------|
| $\leftarrow$                           | 3.56.79<br>15:18 (m) 중 \$ 🔊 읆 | MARSTEK             |
|                                        | TT 🖉                          | Wi-Fi               |
| Ţ                                      | Networks                      | ✓ cszy              |
| ~                                      |                               | Hame                |
| Ø                                      |                               | 11234               |
| È                                      | Connected : cszy              | LM_2.4G             |
| {}                                     | Scan for Wi-Fi networks       | 10hf                |
|                                        |                               | @PHICOMM_E0         |
|                                        | ۵ ۵                           | 666                 |
| ୍ଦ୍ର                                   | Open network                  | a6cs_WI-FI5         |
| ~~~~~~~~~~~~~~~~~~~~~~~~~~~~~~~~~~~~~~ | Set static IP address.        | C Back              |

Step 2: Set the 'RPC over UDP' port number on this page of the Shelly app to 1010.

| ,              |                              |  |
|----------------|------------------------------|--|
| $\leftarrow$   | 15:21 (10) テ 🖇 🗋             |  |
| ų              | 电表                           |  |
|                | Networks                     |  |
| -              | > Wi-Fi 1                    |  |
|                | > Wi-Fi 2                    |  |
| Ø              | > Access point               |  |
| Ĕ              | > Range extender             |  |
| {}             | > Ethernet                   |  |
| R              | > Outbound websocket         |  |
| -              |                              |  |
|                | V RPC over UDP               |  |
| o <sub>o</sub> | Destination address and port |  |
| ~              | 1010                         |  |
|                | Example: 1010                |  |
| \$             | Save                         |  |
|                | > Cloud                      |  |
|                | > Bluetooth                  |  |
|                | > MQTT                       |  |
|                |                              |  |
|                |                              |  |
|                |                              |  |

Step 3: Select the meter type as "Shelly Pro 3EM" via the Marstek app.

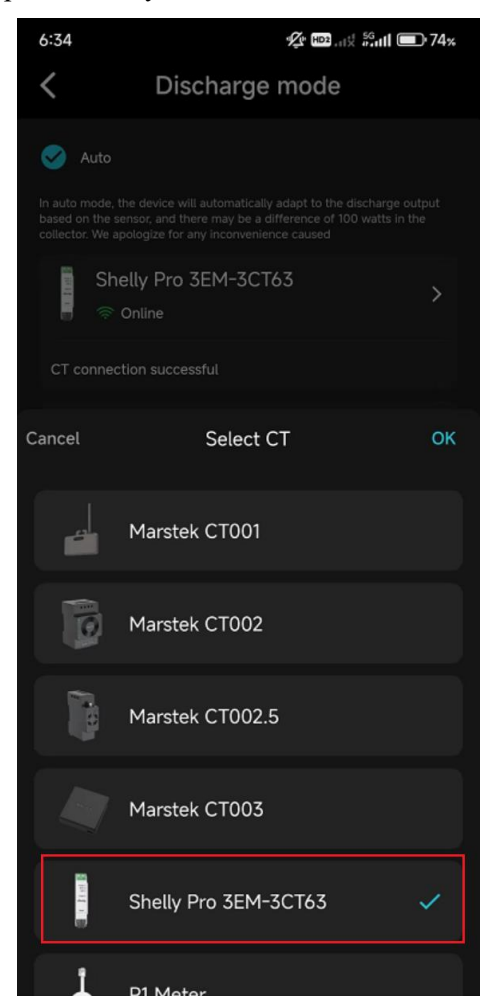

Step 4: Check if the connection is successful via the Jupiter screen or the Marstek app.

|                              |        | 6:29 🌮 🗠 🖓 👘 77%                                                                                                    |
|------------------------------|--------|----------------------------------------------------------------------------------------------------|
| ı∰: Solar Power              | 0w     | <b>〈</b> Discharge mode                                                                                                    |
| OWOW                         | ow     | 🧭 Auto                                                                                                    |
| P1 P2 P3                     | P4     | In auto mode, the device will automatically adapt to the discharge output<br>based on the sensor, and there may be a difference of 100 watts in the<br>collector. We apologize for any inconvenience caused |
| On-Grid Power                | 0w     | Shelly Pro 3EM-3CT63 →<br>⇒ Online                                                                                                    |
| Generated Definition Battery | y .    | CT connection successful                                                                                                    |
| 0.00kWh                      | .00kWh |                                                                                                    |
| ⑦ ⊕ 1                        | Wh     | 0.5                                                                                                    |
| A Ca Auto                    | TIO    | • Discharge:0 • Phase A:0                                                                                                    |
|                              |        | Phase B:0     Phase C:0                                                                                                    |
| C Manual                     | 141    | O Manual                                                                                                    |

## Anleitung zur Verwendung von V e n u s mit Shelly Pro 3

## EM

Schritt 1: Konfigurieren Sie den Shelly Pro 3EM und den V e n u s mit demselben WIFI und stellen Sie sicher, dass beide Geräte ein gutes Netzwerksignal haben.

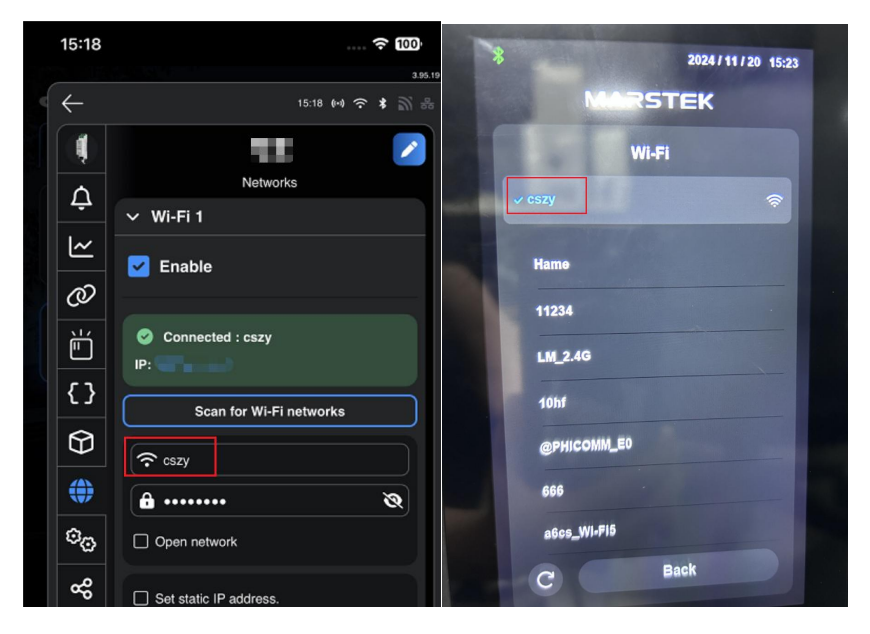

Schritt 2: Setzen Sie auf der Shelly APP Seite die Portnummer "RPC over UDP" auf "1010".

|                | 电表                           |  |  |
|----------------|------------------------------|--|--|
| $\wedge$       |                              |  |  |
|                | Networks                     |  |  |
| -<br>          | > Wi-Fi 1                    |  |  |
| ~              | > Wi-Fi 2                    |  |  |
| Ø              | > Access point               |  |  |
| Ĕ              | > Range extender             |  |  |
| {}             | > Ethernet                   |  |  |
| $\bigcirc$     | > Outbound websocket         |  |  |
| ۲              | ✓ RPC over UDP               |  |  |
| © <sub>©</sub> | Destination address and port |  |  |
| æ              | 1010                         |  |  |
| ම              | Example: 1010 Save           |  |  |
|                | > Cloud                      |  |  |
|                | > Bluetooth                  |  |  |
|                | > MQTT                       |  |  |
|                |                              |  |  |

Schritt 3: Wählen Sie den Gerätetyp Shelly Pro 3EM über die Marstek APP aus.

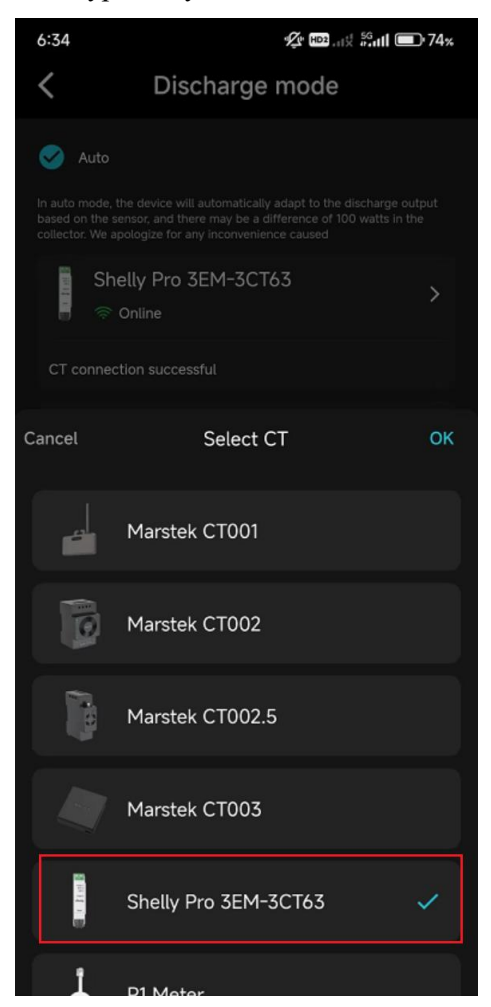

Schritt 4: Prüfen Sie über den Jupiter-Bildschirm oder die Marstek APP, ob die Verbindung erfolgreich ist.

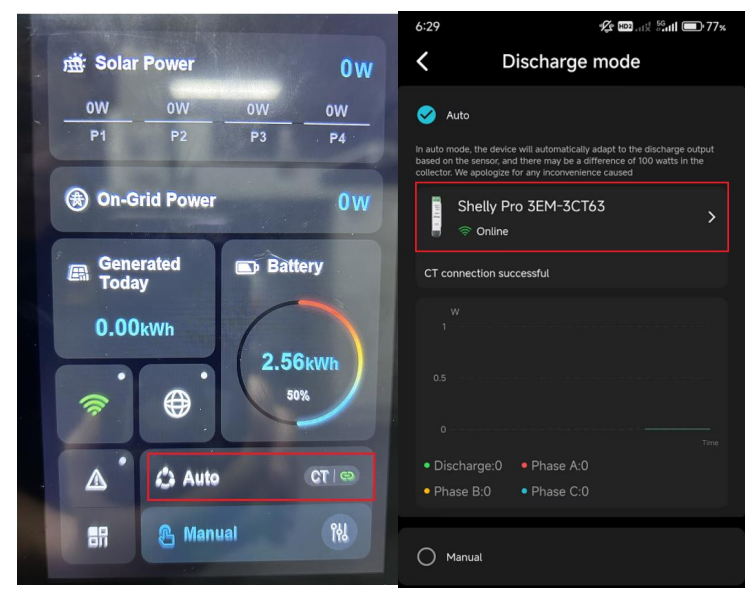